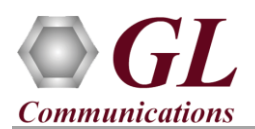

# Normal Instructions – Follow these precisely

**DO NOT CONNECT** PacketExpert<sup>TM</sup> 10G hardware unit to PC. Perform Software installation first, and then plug-in the hardware unit to the PC.

- System Requirements
  - Windows<sup>®</sup> 7 or higher OS (32-bit or 64-bit).
  - Core i7 or equivalent, 8 GB Memory, USB 2.0 Port.
  - Ensure that system has latest Windows® updates and service packs installed.
- Plug-in the USB installation stick (pen drive) provided with the shipment package by GL Communications.
- From the USB installation stick (pen drive), navigate to the respective folders:
  - For 1G ports on 10G unit: \IPN501-IPNetSim-1G\IPN501-IPNetSim-1G-Software-verXX.
  - For 10G ports: \IPN503-IPNetSim-10G-Portable\IPN503-IPNetSim10G-Software-verXX.
- Right-click on the software executable, and select "Run as Administrator" option. Refer to the following table for appropriate installation.

| Sl No | Product Name            | Software Version   | Operating System Version |  |  |  |
|-------|-------------------------|--------------------|--------------------------|--|--|--|
| 1     | IDNetSim 1C (IDN501)    | IPNetSim1Gx86.exe  | 32-bit OS                |  |  |  |
| 1     | IPINetSim-IG (IPIN501)  | IPNetSim1Gx64.exe  | 64-bit OS                |  |  |  |
| 2     | IDNASSING 10C (IDN502)  | IPNetSim10Gx86.exe | 32-bit OS                |  |  |  |
| 2     | IPINetSim-10G (IPIN503) | IPNetSim10Gx64.exe | 64-bit OS                |  |  |  |

| $\rightarrow$              | <ul> <li>         ・</li></ul> | etSim-1G > IPN501-IP | NetSim-1G-Software- | ver  | 1 | > IPN503-IPNetSim   | n-10G-F           | Portable → IPN50 | 3-IPNetSim10G-Softwa | re-verXX |
|----------------------------|-------------------------------|----------------------|---------------------|------|---|---------------------|-------------------|------------------|----------------------|----------|
| ^                          | Name                          |                      | Туре                | Size | ^ | Name                | ^                 |                  | Туре                 | Size     |
|                            | 📑 IPNetSim1G.exe              |                      | Application         | 1,92 |   | IDNetSign10Gv64 ep  |                   |                  | Application          | 2 01 72  |
|                            | 📑 IPNetSim1Gx64.exe 🚽         |                      | Annlication         | 2.79 |   | PINELSIMITUGX04.6   | (e                | •                |                      | 3,01,73  |
|                            |                               | Open                 |                     |      |   | 🔄 IPNetSim10Gx86.ex | (e                | Open             |                      | 2,14,18  |
|                            |                               | or                   |                     |      |   | •                   | Run as administra | ministrator      |                      |          |
| Troubleshoot compatibility |                               |                      |                     |      |   | Troubleshoot cor    | npatibility       |                  |                      |          |
| Din to Start               |                               |                      |                     |      |   |                     | Pin to Start      |                  |                      |          |

• Follow the onscreen instructions to install the software. The device driver for the new hardware gets automatically loaded into the PC when a PacketExpert<sup>™</sup> 10G unit is connected.

<u>Note</u>: After IPNetSim<sup>TM</sup> 1G software installation, user may be prompted for 2 additional installations - Device Driver software installation (if this is the first time IPNetSim installation) and Winpcap installation. Please make sure to install these as well.

NOW, CONNECT PacketExpert<sup>™</sup> 10G hardware unit to power adapter and connect the power adapter to the AC power outlet.

- Check that the power LED, next to the power inlet is glowing blue, indicating that power supply is correct
- Then connect the PacketExpert<sup>™</sup> 10G hardware unit to USB 2.0 port on PC using the USB cable provided by GL.
- At this point, the operating system detects the PacketExpert<sup>™</sup> 10G hardware unit and the device driver is installed automatically.

NOTE: DO NOT CONNECT PacketExpert<sup>™</sup> 10G unit to USB 3.0 port

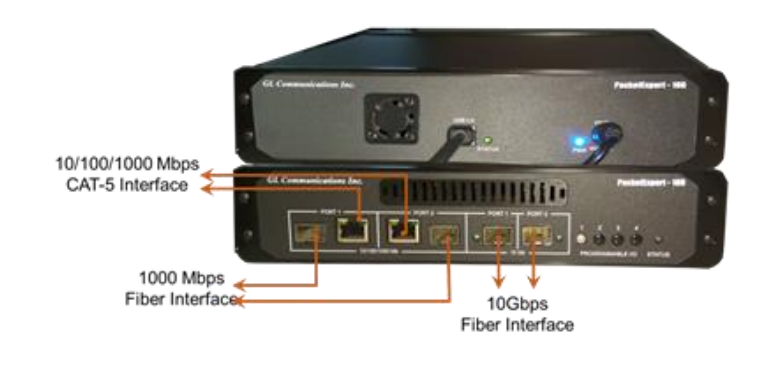

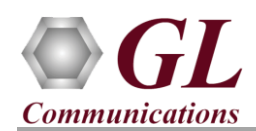

### License Installer

Install the license before invoking the IPNetSim 1G/10G application

- IPNetSim<sup>™</sup> 1G/10G application requires purchased licenses to be installed.
- Plug-in the USB installation stick (pen drive) provided with the shipment package by GL Communications.
- Execute **GLHWLicenseInstaller.exe** from the **USB Installation Stick** to install the optional application licenses.
- Follow onscreen instructions, the license for the purchased optional application will be installed.
- Run T1E1AppList.exe available in the C:\Program Files (x86)\GL
   Communications Inc\GL Hardware License Installer (for 32-bit OS) or C:\Program Files\GL Communications Inc\GL Hardware License Installer (for 64-bit OS) directory and confirm that the purchased IPNetSim<sup>TM</sup> 1G IPN501 (or) IPNetSim<sup>TM</sup> 10G IPN503 licenses are listed against the hardware purchased.

Note: When the application is started, if the popup 'License Error' is prompted, then you may have not installed the Hardware licenses. You can do so as explained in this section any time after installing the software

#### **Quick Checkout**

- For verifying on 1G ports, cross-connect 1G Electrical Ports (Port1 to 2) using Ethernet cable.
- For verifying on 10G ports, cross-connect 10G Optical Ports (Port1 to 2) using Optical cable and SFP Transceivers as shown in the figure.
- <u>Double click on the *IPNetSim1G* shortcut icon</u>

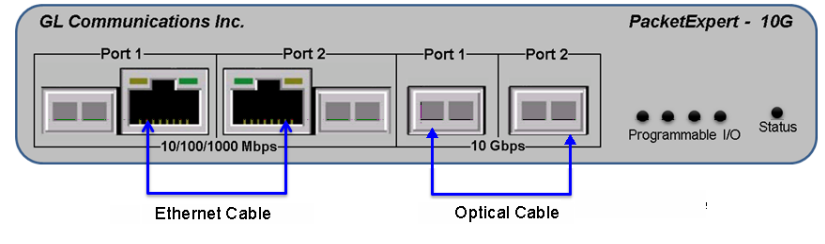

DetSim16

created on the desktop to launch 1G

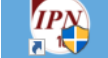

application (or) *IPNetSim10G* shortcut icon **IPNetSim10G.exe** to launch 10G application. The application should invoke without any errors and display the screen as shown below.

Note: The application may take some time to get started due to hardware and software initializations.

| 🧐 IPNetSim1G.exe - IPNetSim - Untit                                                                                                    | itled                                                                                                    |                                                                                                    |                                                                                                    | _ 0 🔀                                                                |
|----------------------------------------------------------------------------------------------------|----------------------------------------------------------------------------------------------------|----------------------------------------------------------------------------------------------------|----------------------------------------------------------------------------------------------------|----------------------------------------------------------------------|
| File View System Windows Help                                                                                                    |                                                                                                    |                                                                                                    |                                                                                                    |                                                                      |
| 🗆 🗠 🗰 😵 🗶   App                                                                                                    | plication: [PNetSim +                                                                                                    |                                                                                                    |                                                                                                    |                                                                      |
| IPNetSim Inter                                                                                                    | rface (Local)                                                                                                    | Port Statistics                                                                                                    |                                                                                                    |                                                                      |
| Port 1<br>Port 2<br>Port 2 | Selection Port 1 M Pause Duration 100 Quarte Send Pause Duration 100 Quarte Send Pause Duration 100 Quarte Send Pause Duration 100 Quarte Send Settings Interface Type Electrical Unit Speed 1000Mbps M Apply Deter Mode Fell moder                                                                                                    | Port Selection Port 1<br>Description<br>Total Pranes<br>Marker of Sytes<br>Link Utilization (%)<br>Data Rate(Mbps)<br>Frame Rate(rames/sec)<br>Non Test Frames<br>Multicast Frames<br>Multicast Frames<br>VLAN Frames | ▼ Reset<br>Tx P<br>0<br>0<br>0<br>0<br>0<br>0<br>0<br>0<br>0<br>0<br>0<br>0<br>0                                                                                                    | × 0 = 0<br>0 0<br>0 0<br>0 0<br>0 0<br>0 0<br>0 0<br>0 0<br>0 0<br>0 |
| Stree                                                                                                    | config                                                                                                    | Stream Statistics                                                                                                    |                                                                                                    |                                                                      |
| 3at c                                                                                                    | Stream Name         Name           Stream Name         Name           Stream Name         P1 -> P2           Mode         P1 -> P2           Mode         Raw Mode           Image: Mac         VLAN           Mac         VLAN           Layer (Click to edit)         Layer Summary           Mac         XXXXXXXXXXXXXXXXXXXXXXXXXXXXXXXXXXXX | Stream Name     Stream Name     Stream Name                                                                                                    | Statistic<br>TX Bytes<br>10 Size Average Throughput<br>10 Min Average Throughput<br>10 Min Average Throughput<br>RX Frames<br>Dropped Packets (With Errors<br>Dropped Packets (With Errors<br>Duplicated Fackets (Loss)<br>Duplicated Fackets<br>C | Value P1->P2 Perce                                                   |

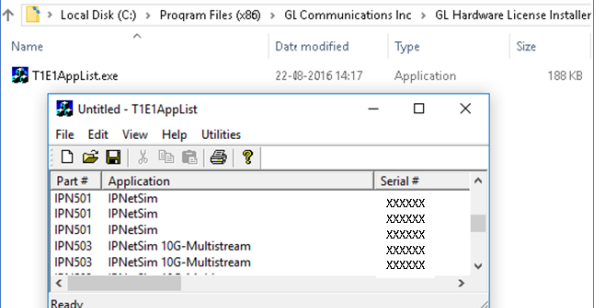

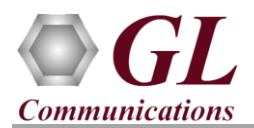

# IPNetSim<sup>™</sup> (IPN501, IPN503) Quick Install Guide

- On launch of **IPNetSim<sup>™</sup> 10G** application, a default configuration file is automatically loaded with the pre-configured settings.
- For 10G Optical Interface Type, plug-in SFP Transceivers to the optical ports and connect LC optical cable from 10G Port 1 & 10G Port 2.
- Verify the Green LEDs lit on both ports indicating that the Link Status is UP (refer to figure). If the LED shows red (refer to the figure), then link is down.
- Similarly, for verifying on 1G ports, you can repeat the above steps by connecting 1G Port 1 & 1G Port 2 in loopback with Electrical RJ-45 cables. Invoke the **IPNetSim<sup>™</sup> 1G**

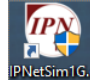

application xe and verify link status.

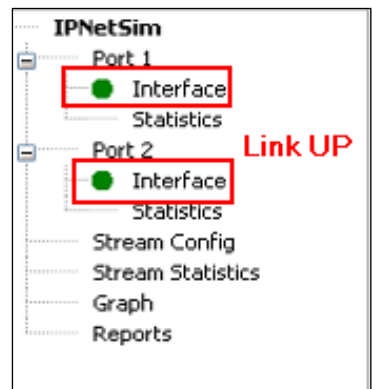

• Select System → Device Information, and the Device Information window opens. Verify the hardware board serial number, and check that IPNetSim (IPN501 or IPN503) license is installed.

| Device Informatio   | n                                                                 |                 |                                  |                 |   | Device Information  | n                                                                             |                 |                                  | Đ               |  |
|---------------------|-------------------------------------------------------------------|-----------------|----------------------------------|-----------------|---|---------------------|-------------------------------------------------------------------------------|-----------------|----------------------------------|-----------------|--|
| Number Of Devices 1 |                                                                   |                 |                                  |                 |   | Number Of Devices 1 |                                                                               |                 |                                  |                 |  |
| Device Name         | Device Name Device1                                               |                 |                                  |                 |   | Device Name         | Device Name Device 1                                                          |                 |                                  |                 |  |
| Serial No           | 188008                                                            |                 |                                  |                 |   | Serial No           | 188050                                                                        |                 |                                  |                 |  |
| MAC Addresses       | MAC Addresses Port #1 Port #2 00-21-C2-00-22-E6 00-21-C2-00-22-E9 |                 |                                  |                 |   | MAC Addresses       | Port #1         Port #2           00-21-C2-00-23-8F         00-21-C2-00-23-90 |                 |                                  |                 |  |
| License Details     | Application Name<br>IPNetSim                                      | Part#<br>IPN501 | License Type<br>Optional License | Licensed Status |   | License Details     | Application Name<br>IPNetSim                                                  | Part#<br>IPN503 | License Type<br>Optional License | Licensed Status |  |
|                     |                                                                   | ОК              |                                  |                 | 1 | <u>U</u>            |                                                                               | ОК              |                                  |                 |  |

• To perform further tests, refer to respective IPNetSim<sup>™</sup>-IPN501-Portable-Quick-Verification-Guide (or) IPNetSim<sup>™</sup>-IPN503-Portable-Quick-Verification-Guide.

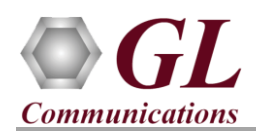

# IPNetSim<sup>™</sup> (IPN501, IPN503) Quick Install Guide

# Troubleshoot

On launching IPNetSim<sup>™</sup> 1G/10G, if you get the **'Initialization Failure'** error message, troubleshoot using the steps below:

- Ensure that the Power Adapter is connected to the PacketExpert<sup>™</sup> 10G hardware unit and to the AC Power on the strip or Wall. Ensure that the Power Strip is ON.
- Make sure that the USB cable is securely connected to the PacketExpert<sup>™</sup> 10G hardware unit and to the PC USB 2.0 port.
- If the problem still persists, then the PacketExpert<sup>TM</sup> USB device driver may not be installed correctly. If you connect PacketExpert<sup>TM</sup> hardware unit to the PC prior to installing the software, then the proper USB device driver will not be installed. Do the following:
  - ➢ First, invoke Device Manager. To invoke Device Manager window, on Windows® PC, go to Control Panel → System and Security → System → Device Manager.
  - > Under "Other Devices", check if there is an entry named "PacketExpert" (refer to the below figure)
  - Right click on the device, click Update Driver option. Choose Browse My Computer for Driver Software and click on the Browse button
  - Navigate to the IPNetSim<sup>TM</sup> 1G or 10G installation folder, select DriverFiles folder (C:\Program Files (x86)\GL Communications Inc\IPNetSim1G\DriverFiles\x64) or (C:\Program Files (x86)\GL Communications Inc\IPNetSim10G\DriverFiles\x64) under it, and click OK. Follow the on-screen instructions to complete the driver installation.

Note:- For 32 bit OS, navigate to DriverFiles\x86 folder instead of DriverFiles\x64 folder

- If the port Link Status is not up (LEDs are shown Red), then
  - Check if the Electrical/Optical cables are connected to the correct ports (i.e. Ports 2 and 3 are connected) refer to the figure above.
  - Check if there are any loose connections and secure the cables properly
  - If still link is not UP, double click "Interface" under the port in the LHS tree to launch the "Interface" dialog in one of the RHS panes. Click the "Apply" button. This will reinitialize the port and will force it to go through the auto negotiation cycle again.
  - The above steps should get the link UP. If problem still persists, contact GL Communications Inc.

For further queries, please contact GL Communications Inc.

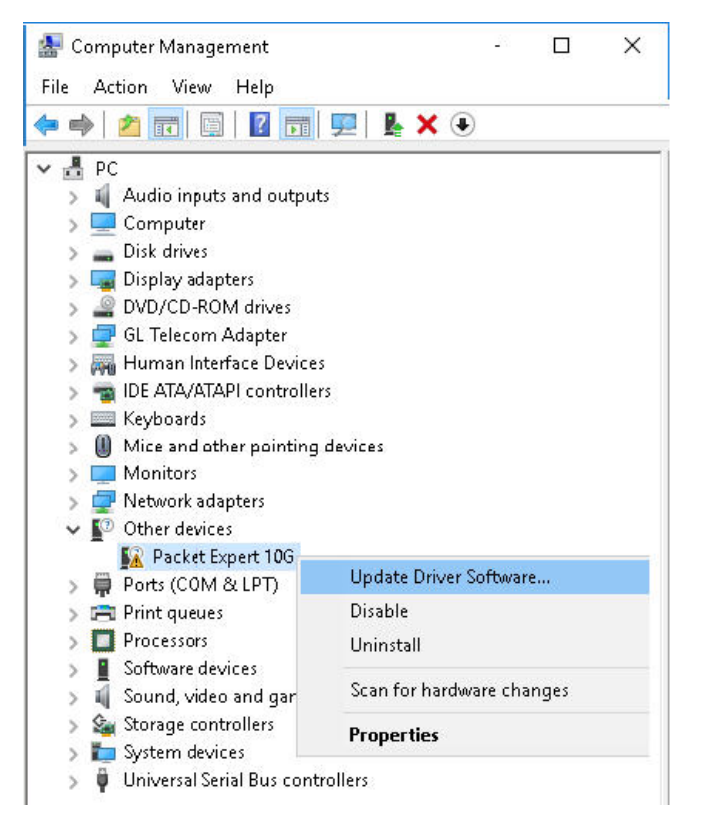

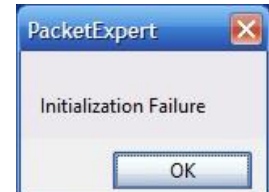